# Ø<sup>ª</sup>رÙ,ية اÙ,,Ø<sup>™</sup>راÙ...ج اÙ,,ثاØ<sup>™</sup>Ø<sup>®</sup>Ø© Ø<sup>1</sup>Ø<sup>™</sup>ر Ø<sup>™</sup>رÙ<sup>^</sup>Ø<sup>ª</sup>Ù<sup>^</sup>ÙfÙ<sup>^</sup>Ù, TFTP Ø<sup>1</sup>Ù,,Ù‰ اÙ,,Ù...ØÙ<sup>^</sup>Ù,,اØ<sup>ª</sup> اÙ,,Ù...Ø<sup>−</sup>ارØ© �ئØ© 200/300

## اÙ,,أهØ<sup>-</sup>اÙ�

اÙ,,Ø`رناÙ...ج اÙ,,ثاØ`Ø\* Ù‡Ù^ اÙ,,Ø`رناÙ...ج اÙ,,ذÙŠ ÙŠØ\*Ø-ÙfÙ... Ù�ÙŠ عÙ...Ù, ياØ\* اÙ,,Ù...ØÙ^Ù, Ù^Ù^Ø,ائÙ�Ù‡. ÙŠÙ...ÙfÙ† Ø\*Ù^Ù�ير اÙ,,Ø ¨Ø±Ø§Ù...ج اÙ,,ثاØ ¨Ø\*Ø© اÙ,,Ø\*ÙŠ Ø\*Ù...Ø\* Ø\*رÙ, ÙŠØ\*Ù\$Ø\* اÙ, Ø ¯Û^رÙŠØŒ ÙfÙ...ا Ø\*Ù^Ù�ر Ù...يزاØ\* Ø£Ù...اÙ† Ù...ØØ\*ÙfD, دÛ^رÙŠØŒ ÙfD...ا Ø\*Ù^Ù �ر Ù...يزاØ\* Ø£Ù...اÙ† Ù...ØØ\*نة Ù^Ù...يزاØ\* جديدØ© Ù^إصÙ,,اØØ§Ø\* Û,,Ù,,أخطاØ; Ø£Ù^ Ø\*رÙ, ياØ\* Ù,,Ù,,أداØ;. خادÙ... Ø ¯Ø±Ù^Ø\*Ù^ÛfÙ^Ù, Ù†Ù, Ù, اÙ,,Ù...Ù,,Ù �اØ\* اÙ,,Ù...Ø ¯Ø\*Ø; خادÙ... ÙŠØ\*Ù... Ø¥Ø\*Ø\*خداÙ...Ù‡ Ù,,Ù†Ù,Ù,, Ù...Ù,,Ù اÛ,,Ø\*ÙfÙ^ين Ù^اÙ,,Ø\*Ù...هيد Ø ¨ÙŠÙ† اÙ,,أجهزØ© اÙ,,Û...Ù^دØ© Ø<sup>1</sup>Ù,,Ù‰ Ø´Ø ¨ÙfØ© LAN Ø\*Ù,,Ù,ائUŠØ\$

تÙ^ضØ Ø§Ù,,Ù...Ù,اÙ,,Ø© ÙfÙŠÙ�ية ترÙ,ية اÙ,,برناÙ...ج اÙ,,ثابت عÙ,,Ù‰ اÙ,,Ù...ØÙ^Ù,,ات اÙ,,Ù...دارØ© اÙ,,تÙŠ تتÙfÙ^Ù† Ù...Ù† 200 Ù^ 300 Series Ù...Ù† خادÙ... TFTP.

#### اÙ,,أجهزØ© اÙ,,Ù,ابÙ,,Ø© Ù,,Ù,,تطبÙŠÙ,

اÙ,,Ù...Ø<sup>..</sup>Ø<sup>-</sup>Ù,,اØ<sup>a</sup> اÙ,,Ù...Ø<sup>-</sup>ارØ© SF/SG 200 Ù^ SF/SG 300 Series •

### عÙ†Ù^اÙ† URL Ù,,تنزÙŠÙ,, اÙ,,براÙ...ج

- <u>اÙ,,Ù...Ø'Ø'Ù'Ù,,اØ\*اÙ,,Ù...Ù�Ø'Ø\$رØ© 200 Series</u> •
- <u>اÙ,,Ù...Ø`Ø`Ù'Ù,,اØ\*اÙ,,Ù...Ù�Ø<sup>®</sup>ارØ© 300 Series</u> •

#### Ø<sup>a</sup>رÙ,ية/Ù†Ø<sup>3</sup>Ø® Ø¥ØØ<sup>a</sup>ياطي Ù,,Ù,,Ø<sup>..</sup>راÙ...ج اÙ,,ثاØ<sup>..</sup>Ø<sup>a</sup>Ø©/اÙ,,Ù,,ذØ©

اÙ,,خطÙ^Ø© 1. Ù,Ù... Ø'Ø'Ø'Ø'Ø'\ŠÙ,,Ø\$Ù,,Ø'Ø®Ù^Ù,,Ø¥Ù,,Ù‰ Ø\$Ù,,Ø£Ø'Ø\$Ø© Ø\$Ù,,Ù...Ø'Ø\$Ø'Ø`Ø© Ù,,Ø'U'‡ÙŠØ'Ø© Ø\$Ù,,Ù^ÙŠØ'' ``D^Ø\$Ø®Ø'ر Ø¥Ø'Ø\$رØ© > Ø¥Ø'Ø\$رØ© Ø\$Ù,,Ù...Ù,,Ù�Ø\$Ø'' > Ø''رÙ,ية/Ù†Ø''3Ø® Ø¥ØØ''`U`ŠØ\$طي Ù,,Ù,Ø''رØ\$Ù...ج Ø\$Ù,,Ø~Ø\$Ø'' O''Ø©/Ø\$Ù,,Ù,Ø''Ø©©. ÙŠØ''`U... Ù�Ø''Ø ØµÙ�ØØ© Ø\$`U,,Ø''رÙ, ية/Ø\$`U,,Ù†Ø''Ø® Ø\$`U,,Ø\$ØØ''`U`ŠØ\$Ø·`U`Š`U,,`U,,Ø''رØ\$`U...ج Ø\$`U,,Ø~Ø\$Ø``O''Ø©/Ø\$`U,,`U'†Ø''Ø® Ø\$`U,,Ø\$ØØ''`O''Ø©/Ø\$`U,,`U,,0''Ø=0 ©\$`U,,Ø~Ø\$Ø''O''Ø©/Ø\$`U,,`U,,0''Ø©:

| Transfer Method:             | <ul> <li>via TFTP</li> <li>via HTTP/HTTPS</li> </ul>                         |
|------------------------------|------------------------------------------------------------------------------|
| Save Action:                 | <ul> <li>Upgrade</li> <li>Backup</li> </ul>                                  |
| File Type:                   | <ul> <li>Firmware Image</li> <li>Boot Code</li> <li>Language File</li> </ul> |
| TFTP Server Definition:      | By IP address 	By name                                                       |
| IP Version:                  | Version 6  Version 4                                                         |
| IPv6 Address Type:           | 🔿 Link Local 🔘 Global                                                        |
| Link Local Interface:        | None 👻                                                                       |
| FFTP Server IP Address/Name: | 10.10.10.10                                                                  |
| Source File Name:            | filename.example (16/160 Characters Use                                      |

 $\emptyset$   $\hat{U}$ ,  $\emptyset$   $\hat{U}$ ,  $\emptyset$   $\hat{U}^{O}$   $\hat{U}^{O}$   $\hat{U$ 

اÙ,,خطÙ^Ø© 3. اÙ†Ù,ر Ù�Ù^Ù, زر ترÙ,ية اÙ,,راØ⁻ÙŠÙ^ Ù�ÙŠ ØÙ,Ù, ØÙ�Ø, إجراØ;.

اÙ,,خطÙ^Ø© 4. اÙ†Ù,ر Ù�Ù^Ù, اÙ,زر اÙ,تبادÙ,,ÙŠ اÙ,ذÙŠ يتÙ^اÙ�Ù, Ù...ع Ù†Ù^ع اÙ,,Ù...Ù,,Ù� اÙ,,Ù...رذÙ^ب Ù�ÙŠ ØÙ,Ù,, Ù†Ù^ع اÙ,,Ù...Ù,Ù�.

- ØÙ^رØ© اÙ,,Ø'رناÙ...ج اÙ,,ثاØ''Ø\* â€'' سØ\*Ø\*Ù... Ø\*رÙ,ية اÙ,,Ø'رناÙ...ج اÙ,,ثاØ''Ø\*. اÙ,,Ø''رناÙ...ج اÙ,,ثاØ''Ø\* Ù‡Ù^ اÙ,,Ø''رناÙ...ج اÙ,,ذÙŠ ÙŠØ\*ØÙfÙ... Ù�ÙŠ Ø<sup>1</sup>Ù...Ù,,ياØ\* اÙ,,Ù...ØÙ^Ù,, Ù^Ù^Ø,ائÙ�Ù‡. ÙŠØ<sup>1</sup>رÙ� اÙ,,Ø''رناÙ...ج اÙ,,ثاØ" Ø\* أيضا Ø"اÙ,,صÙ^رØ©.
  - رÙ...زاÙ,,تÙ...هيØ⁻— يجبترÙ,,ŮŠØ©Ø±Ù...ز• اÙ,,تÙ...هيØ⁻.تتØÙfÙ... ÙfÙ^Ø⁻اÙ,,تÙ...هيØ⁻ Ù�يبدØ¡ تØ′ذÙŠÙ,,اÙ,,Ù†Ø,اÙ...اÙ,,أساسÙŠ Ù^تØ′ذÙŠÙ,,Ù‡.
  - $$\begin{split} \dot{U}...\dot{U}_{,i}\dot{U} \diamondsuit & \phi \$\dot{U}_{,i}\dot{U}_{,i} & \phi \circ \phi @ \ a \in " \dot{U} \dot{S} \phi \neg \phi @ \ \phi \ast \phi \ast \dot{U}_{,i}\dot{U} \dot{S} \phi @ \ \dot{U}...\dot{U}_{,i}\dot{U} \diamondsuit & \phi \$\dot{U}_{,i}\dot{U}_{,i} & \phi \circ \phi @ \ \dot{U} \ast \dot{U}_{,i}\dot{U}_{,i} & \phi \circ \phi @ \ \dot{U} \ast \dot{U}_{,i}\dot{U}_{,i} & \phi \circ \phi @ \ \dot{U} \ast \dot{U}_{,i}\dot{U}_{,i}\dot{U}_{,i} & \phi \circ \phi @ \ \dot{U} \ast \dot{U}_{,i}\dot{U}_{,i}\dot{U}_$$

اÙ,,خطÙ^Ø© 5. اÙ†Ù,ر زر اÙ,,اختيار اÙ,,Ù...تÙ^اÙ�Ù, Ù...ع اÙ,,طرÙŠÙ,Ø© اÙ,,Ù...Ø·Ù,,Ù^بØ© Ù,,تعرÙŠÙ� خادÙ... TFTP.

ØØ³Ø¨Ø¹Ù†Ù^اÙ† IP — ØØ⁻Ø⁻ خاØ⁻Ù… TFTP بÙ^اسØ∙Ø© عÙ†Ù^اÙ† IP • اÙ,,خاصبخاØ⁻Ù… TFTP. Ø<sup>..</sup>اÙ,,اØ<sup>3</sup>Ù... — ØØ<sup>-</sup>Ø<sup>-</sup>خاØ<sup>-</sup>Ù... TFTP Ø<sup>..</sup>اÙ,,اØ<sup>3</sup>Ù.... •

ÙŠØ<sup>-</sup>Ø®Ù,, خطÙ^Ø© 6. (إختÙŠØ\$رÙŠ) إن Ø\$Ù,, TFTP Ù†Ø\$Ø<sup>-</sup>Ù,, أن ÙŠÙfÙ^Ù† عينت Ø'' عÙ†Ù^Ø\$ن، Ø\$Ù,,تØ\$Ù,,ÙŠ Ù...جØ\$Ù,,.

- Ø¥ØØ<sup>-</sup>ار IP اÙ†Ù,ر Ù�Ù^Ù, زر اÙ,اختيار اÙ,,Ù...طاØ<sup>¬</sup>Ù, Ù,,Ù†Ù^Ø<sup>1</sup> Ø<sup>1</sup>Ù†Ù^اÙ† IP اÙ,,خاص Ø<sup>¬</sup>خاØ<sup>¬</sup>Ù... TFTP.
- Ù†Ù^ع عÙ†Ù^اÙ† IPv6 إذا ÙfاÙ† Ø¥ØØ⁻ار IPv6ØŒ Ù�اÙ†Ù,ر Ù�Ù^Ù, زر اÙ,,اختيار اÙ,,0°ÙŠ ÙŠØªÙ^اÙ,Û, Ù...ع Ù†Ù^ع عÙ†Ù^اÙ† IPv6 اÙ,,Ù...Ø'Ù,Ù^Ø". - Link Local — ÙŠØØ⁻Ø⁻ عÙ†Ù^اÙ† IPv6 اÙ,,أجهزØ© اÙ,,Ù...ضÙŠÙ�Ø© بØ´ÙfÙ, Ù�ريد عÙ,,Ù‰ إرتباØ· Ø'بÙfØ© Ù^اØŌ. - عÙ...Ù^Ù...ÙŠ — عÙ†Ù^اÙ† IPv6 Ù‡Ù^ Ù†Ù^ع IPv6 عاÙ,,Ù...ÙŠ Ù,,Ù,,ØïØ« اÙ,,Ø£ØØ§Ø⁻ÙŠ ÙŠÙfÙ^Ù† Ù...رئيا Ù^ÙŠÙ....ÙfÙ† اÙ,,Û´ØŴ`Ù, Ø¥Ù,,يٱ Ù...Ù† اÙ,,Ø´Ø`Ùfات اÙ,,أخرÙ‰.
- $$\begin{split} & \varnothing \bar{U}, \bar{U}^{0} \otimes \begin{aligned} & \varnothing \bar{U}, \bar{U}, \bar{U}^{0} \otimes \begin{aligned} & & 0 \bar{U}^{0} \otimes \bar{U}^{0} \otimes \bar{U}^{0}, \bar{U}^{0} \otimes \bar{U}^{0} \otimes \bar{U}^{0}, \bar{U}^{0} \otimes \bar{U}^{0} \otimes \bar{U}^{0} \otimes \bar{U}^{0}, \bar{U}^{0} \otimes \bar{U}^{0} \otimes \bar{U}^{0} \otimes \bar{U}^{0} \otimes \bar{U}^{0} \otimes \bar{U}^{0}, \bar{U}^{0} \otimes \bar{U}^{0} \otimes \bar{U}^{0}$$

اÙ,,خطÙ^Ø© 7. Ø<sup>-</sup>Ø®Ù,,Ø<sup>a</sup> اÙ,, TFTP ناØ<sup>-</sup>Ù,, Ø<sup>i</sup>Ù†Ù^اÙ† Ø£Ù^ اÙ,, TFTP ناØ<sup>-</sup>Ù,, Ø¥Ø<sup>3</sup>Ù... Ù�ÙŠ اÙ,, *TFTP ناØ<sup>-</sup>*Ù,, Ø<sup>i</sup>Ù†Ù^اÙ†/Ø¥Ø<sup>3</sup>Ù... Ù...جاÙ,,.

اÙ,,خطÙ^Ø© 8. Ø£Ø<sup>-</sup>Ø®Ù,, اØ<sup>3</sup>Ù... اÙ,,Ù...Ù,,Ù� Ù�ÙŠ اÙ,,ØÙ,Ù,, اØ<sup>3</sup>Ù... اÙ,,Ù...Ù,,Ù� اÙ,,Ù...صØ<sup>-</sup>ر.

 $\emptyset$   $\hat{U}, \emptyset$   $\hat{U}, \emptyset$   $\hat{U}$   $\hat{O}$   $\hat{U}$   $\hat{O}$   $\hat{U}, \emptyset$   $\hat{U}, \emptyset$   $\hat{U}, \emptyset$   $\hat{U}, \emptyset$   $\hat{U}, \emptyset$   $\hat{U}, \emptyset$   $\hat{U}$   $\hat{U}$ 

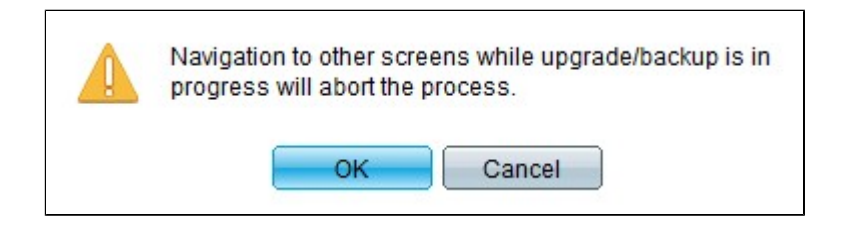

اÙ,,خطÙ^Ø© 10. Ù^اÙ†Ù,ر Ù�Ù^Ù, **OK**. ÙŠØ,هر Ø′ريط تÙ,Ø<sup>-</sup>Ù... Ù,,عØ<sup>-</sup>Ø© Ø<sup>-</sup>Ù,ائÙ,.

اÙ,,خطÙ^Ø© 11. Ø''Ø'Ø<sup>-</sup> Ø''ضØ' Ø<sup>-</sup>Ù,ائÙ,ØŒ يختÙ�ÙŠ شريط اÙ,,Ø<sup>=</sup>Ù,Ø<sup>-</sup>Ù.... تØ,هر اÙ,,Ø¥ØØµØ§Ø¦ÙŠØ§Øª Ù^أي أخؕاØ; Ù...Ù† اÙ,,Ù†Ù,Ù,. إذا نجØ Ø§Ù,,Ù†Ù,Ù,@Œ اÙ†Ù,ر Ù�Ù^Ù,تÙ....

#### أعØ⁻ تÙ...هيØ⁻ اÙ,,Ù...ØÙ^Ù,,

Ù...Ù,,اØØ,Ø©: Ù,,Ø<sup>a</sup>Ø·Ø<sup>·</sup>ÙŠÙ, Ø¥ØØ<sup>-</sup>ار اÙ,,Ø<sup>·</sup>رناÙ...ج اÙ,,ثاØ<sup>·</sup>Ø<sup>a</sup> اÙ,,ذÙŠ Ø<sup>a</sup>Ù...Ø<sup>a</sup> Ø<sup>a</sup>رÙ,ÙŠØ<sup>a</sup>ه، يجØ<sup>··</sup> Ø¥Ø<sup>1</sup>اØ<sup>-</sup>Ø© Ø<sup>a</sup>Ù...هيØ<sup>-</sup> اÙ,,Ù...ØÙ<sup>^</sup>Ù,,..Ù,,ا ÙŠÙ,,Ø<sup>2</sup>Ù... Ø¥Ø<sup>1</sup>اØ<sup>-</sup>Ø© Ø<sup>a</sup>Ù...هيØ<sup>-</sup> اÙ,,Ù...ØÙ<sup>^</sup>Ù,, إذا ÙfاÙ† اÙ,,Ù...Ù,,Ù� اÙ,,ذÙŠ Ø<sup>a</sup>Ù... Ø<sup>a</sup>ØØ<sup>-</sup>يثÙ‡ Ù...Ù,,Ù� Ù,,ذØ© Ù�Ù,Ø·. اÙ,,خطÙ^Ø© 1. Ù,Ù... Ø<sup>™</sup>Ø<sup>3</sup>Ø<sup>¬</sup>ÙŠÙ,, اÙ,,Ø<sup>¬</sup>Ø®Ù^Ù,, Ø¥Ù,,Ù‰ اÙ,,Ø£Ø<sup>¬</sup>اØ© اÙ,,Ù...Ø<sup>3</sup>اØ<sup>1</sup>Ø<sup>¬</sup>Ø© Ù,,Ø<sup>a</sup>ÙfÙ<sup>+</sup>ين اÙ,,Ù<sup>+</sup>ÙŠØ<sup>™</sup> Ù^اØ®Ø<sup>a</sup>ر **Ø¥Ø<sup>¬</sup>ارØ**© > **Ø¥Ø<sup>1</sup>اØ<sup>¬</sup>Ø© اÙ,,Ø<sup>a</sup>Ù...هيØ<sup>¬</sup>**. Ø<sup>a</sup>Ø,هر Ø**ù**�ØØ© Ø¥Ø<sup>1</sup>اØ<sup>¬</sup>Ø© اÙ,,Ø<sup>a</sup>Ø´Ø<sup>°</sup>ŬŠÙ,,:

| Reboot                                                                                                    |
|----------------------------------------------------------------------------------------------------|
| To reboot the device, click the 'Reboot' button.                                                            |
| Clear Startup Configuration File                                                                            |
| Reboot                                                                                                    |
| To reboot the device and return to factory default settings, click the "Reboot to Factory Defaults" button. |
| Reboot to Factory Defaults                                                                                  |

اÙ,,خطÙ^Ø© 2. (إختÙŠØ\$رÙŠ) تØÙ,Ù, Ù...Ù† Ù...سØ Ù...Ù,,Ù� تÙfÙ^ين Ø"دØ¡Ø\$Ù,,تشذÙŠÙ,, Ù,,ØØ°Ù� تÙfÙ^ين Ø"دØ; Ø\$Ù,,تشذÙŠÙ, Ø"Ù...جرد إعØ\$دØ© تÙ...هيد Ø\$Ù,,Ù...ØÙ^Ù,, Ù...ع تÙ...Ùfين هذØ\$ Ø\$Ù,,خيØ\$رØŒ ÙŠÙ,Ù^Ù... Ø\$Ù,,Ù...ØÙ^Ù,, Ø"Ø′ÙfÙ, أسØ\$سÙŠ Ø"إعØ\$دØ© ضØ"طإع<sup>0</sup>Ø\$دØ\$ت Ø\$Ù,,Ù...صنع Ø\$Ù,,Ø\$Ù�ترØ\$ضية Ù,,أنÙ‡ سيتÙ... ØØ°Ù� ÙfÙ,, Ù...Ù† تÙfÙ^ينØ\$ت Ø\$Ù,,تØ′ذÙŠÙ,, Ù^Ø\$Ù,,تØ′ذÙŠÙ,, عند إعØ\$دØ© Ø\$Ù,,تÙ...هيد.

> Ø\$Ù,,خطÙ^Ø© 3. Ø·Ù,Ø·Ù,Ø© reboot. تتÙ... إعØ\$Ø⁻Ø© تÙ...هيØ⁻ Ø\$Ù,,Ù...ØÙ^Ù,, Ù^يتÙ... تطبÙŠÙ, Ø\$Ù,,برÙ†Ø\$Ù...ج Ø\$Ù,,Ø«Ø\$بت Ø\$Ù,,Ù...ØØ⁻Ø«.

ةمجرتاا مذه لوح

تمجرت Cisco تايان تايانق تال نم قعومجم مادختساب دنتسمل اذه Cisco تمجرت ملاعل العامي عيمج يف نيم دختسمل لمعد يوتحم ميدقت لقيرشبل و امك ققيقد نوكت نل قيل قمجرت لضفاً نأ قظعالم يجرُي .قصاخل امهتغلب Cisco ياخت .فرتحم مجرتم اممدقي يتل القيفارت عال قمجرت اعم ل احل اوه يل إ أم اد عوجرل اب يصوُتو تامجرت الاذة ققد نع اهتي لوئسم Systems الما يا إ أم الا عنه يل الان الانتيام الال الانتيال الانت الما